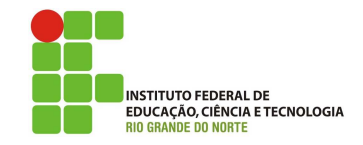

### Professor: Macêdo Firmino Disciplina: Segurança de Rede Aula 06: Configurando o Ambiente para o Firewall (Compartilhamento de Conexão)

Meus queridos! Na aula de hoje, iremos criar nosso ambiente de testes, configurar o acesso à Internet no servidor Linux, configurar o compartilhamento de uma conexão com a Internet no servidor Linux e configurar uma estação de rede para acessar a Internet a partir de uma conexão de rede compartilhada. Aumente o fôlego que ainda restam muitos conhecimentos para serem discutidos e aprendidos.!!!

# Configurando o Ambiente

Para estudarmos redes e servidores iremos utilizar duas máquinas virtuais. Uma será a máquina cliente e outra servidora. A máquina Servidora terá duas placas de rede para compartilhar Internet. O truque para simular uma pequena rede com saída para internet é a configuração das placas de rede das máquinas virtuais. Será criada uma rede virtual entre as máquinas virtuais, como em uma rede doméstica, e uma das máquinas com 2 placas de rede, sendo uma conectada à rede externa com acesso a internet.

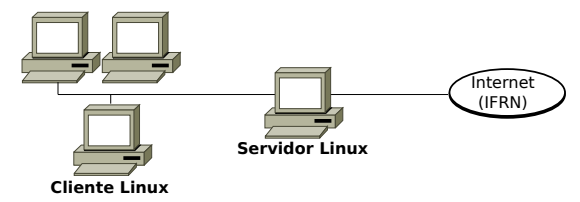

Figura 1: Ambiente de teste para as nossas aulas práticas

Para isso:

- 1. Crie 2 máquinas virtuais (Cliente Linux e Servidor Linux).
  - Se você já tiver instalado o Linux nas aulas anteriores renomeie para Servidor Linux
  - Importe uma máquina virtual Linux. Em Arquivos, selecione "Importar Appliance...", na sequência selecione uma máquina virtual previamente instalada e configurada que está localizada na pasta de "Área de Trabalho", "Maquinas Virtuais", chamada "Ubuntu" e clique em "Importar". Depois renomeie ela para Cliente Linux.

 No VirtualBox selecione a máquina virtual Servidor Linux e clique em "Configurações". Na aba "Rede", deixe selecionado "Habilitar placa de rede", conectado a: "NAT". Em "Nome" selecione a sua interface de rede que tem acesso a Internet.

| E Geral                                                                                                    | Rede                                                                                                    |    |
|----------------------------------------------------------------------------------------------------|----------------------------------------------------------------------------------------------------|----|
| <ul> <li>Sistema</li> <li>Monitor</li> <li>Amazenamento</li> <li>Audio</li> <li>Audio</li> <li>Rede</li> <li>Portas Seriais</li> <li>USB</li> <li>Pastas Compartilhadas</li> <li>Interface do Usuário</li> </ul> | Adaptador 1 Adaptador 2 Adaptador 3 Adaptador 1 Concertado g: NAT  Concertado g: NAT  Concertado g: NAT  D Anançado (b) |    |
| Ajuda (H)                                                                                                    | Cancelar                                                                                                    | OK |

Figura 2: Interface em modo NAT

3. Na máquina Servidor Linux, habilite uma nova interface de rede conectada a: "Rede Interna" e em Nome: informe "LabRedes". Com isso já temos uma pequena rede isolada que funciona apenas entre as máquinas virtuais.

| Geral<br>Sistema                                                                 | Rede          |                                            |                    |                    |          |  |
|----------------------------------------------------------------------------------|---------------|--------------------------------------------|--------------------|--------------------|----------|--|
| <ul> <li>Monitor</li> <li>Armazenamento</li> <li>Áudio</li> </ul>                | Adaptador 1 A | Adaptador <u>2</u><br>aca de R <u>e</u> de | Adaptador <u>3</u> | Adaptador <u>4</u> |          |  |
| <ul> <li>Portas Seriais</li> <li>✓ USB</li> <li>Pastas Compartilhadas</li> </ul> | Avançad       | Nome: LabF                                 | iedes              |                    |          |  |
| Abuda (10)                                                                       |               |                                            |                    |                    | Consulta |  |

Figura 3: Interface da Rede Interna

4. Na máquina Cliente Linux, habilite uma interface de rede configurada para estar conectada a': "Rede Interna" e em Nome: informe "LabRedes".

As placas em modo de Rede interna cria uma rede somente entre as máquinas virtuais. Esse tipo de conexão de rede é útil quando você deseja fornecer um canal de comunicações de rede às máquinas virtuais em um computador físico enquanto as isola de todas as redes externas. Por outro lado, a placa em modo LAN, é o modo padrão de rede no VirtualBox. Com este modo, o VirtualBox age como um roteador, mapeando o tráfego, mascarando os IPs e possibilitando a comunicação da VM com a rede externa.

## Configuração do Servidor

O Compartilhamento da conexão de Internet fornece aos computadores a capacidade de compartilhar uma única conexão para a Internet. Desta forma, o servidor de acesso precisa de duas placas de rede, uma para a rede interna e outra para a rede externa. Também são necessários dois endereços IPs diferentes, um para a rede interna e outro para a rede externa (que é fornecido pelo provedor de acesso).

O computador com acesso a Internet deve ser configurado para funcionar como Internet gateway. Os outros computadores da rede acessa a Internet indiretamente via o gateway. Os demais computadores da rede utilizam a Internet como se estivessem diretamente conectados. Ou seja, para os usuários o uso da conexão compartilhada é transparente.

- 1. Inicie o sistema operacional no servidor.
- 2. Configure a sua interface de rede externa. Para isso, obtenha os dados de configuração do seu provedor de Internet, normalmente se configura automaticamente; Clique no *menu* de rede no painel superior e clique em "Editar conexões".

| Rede ethernet (Intel 82540EM Gigal<br>Conexão Ethernet 1<br>Desconestar | ो। Pt 🗩 🖜 40) 09:28 -<br>bit Ethernet Controller (PRO/1000 MT Desktop Adapter)) |
|-------------------------------------------------------------------------|---------------------------------------------------------------------------------|
| Rede ethernet (Intel 82540EM Gigal<br>Conexão Ethernet 2<br>Desconectar |                                                                                 |
| Conexões <u>V</u> PN                                                    |                                                                                 |
| ✓ <u>H</u> abilitar rede                                                |                                                                                 |
| Editar conexões                                                         | ₽.                                                                              |

Figura 4: Abrindo o Gerenciador de Redes do Ubuntu

 Encontre a conexão de rede que você quer configurar automaticamente. Redes cabeadas normalmente é chamada de "Conexão com fio 1" ou um nome similar. Se existe uma conexão na lista, selecione-o e clique no botão Editar, se nenhuma conexão estiver na lista, clique no botão Adicionar, Ethernet e Criar.

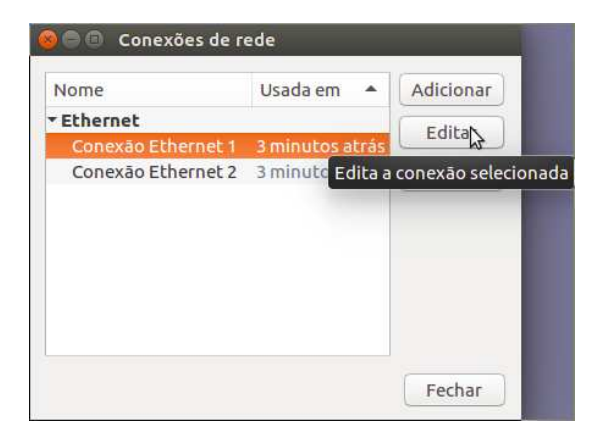

Figura 5: Selecionando a interface de rede

4. Vá para a aba "Configurações IPv4" e mude o Método para "Automático (DHCP)" e clique em "Salvar".

| eral Ethernet Se                                              | gurança 802.1x DCB Co    | onfigurações IPv4 Con   | figurações IPvé |
|---------------------------------------------------------------|--------------------------|-------------------------|-----------------|
| Método: Automát                                               | ico (DHCP)               |                         | -               |
| Endereços                                                     |                          |                         |                 |
| Endereço                                                      | Máscara de rede          | Gateway                 | Adicionar       |
|                                                               |                          |                         | Excluir         |
| Servidores DNS adi<br>Pesquisar domínio<br>ID do cliente DHCP | s adicionais:            |                         |                 |
| 🗍 Requer endered                                              | camento de IPv4 para que | esta conexão seja concl | uída<br>Rotas   |

Figura 6: Configurando a interface automaticamente

- 5. Agora iremos configurar a outra interface de rede (que está ligada a rede interna). No Gerenciador de Redes do Ubuntu selecione a "Conexão com fio 2" ou um nome similar. Vá para a aba "Configurações IPv4" e mude o Método para "Manual".
- Clique em "Adicionar" e digite o endereço IP: 192.168.1.1, máscara de rede: 24 e clique em "Salvar".

| eral Ethernet Se   | gurança 802.1x DCB C     | onfigurações IPv4   | Configurações IPvé |
|--------------------|--------------------------|---------------------|--------------------|
| Método: Manual     |                          |                     | -                  |
| Indereços          |                          |                     |                    |
| Endereço           | Máscara de rede          | Gateway             | Adicionar          |
| 192.168.1.1        | 24                       |                     | Excluir            |
| Servidores DNS:    |                          |                     |                    |
| Pesquisar domínio  | s:                       |                     |                    |
| ID do cliente DHCP | £ [                      |                     |                    |
| Requer endere      | camento de IPv4 para que | esta conexão seia o | concluída          |

Figura 7: Configurando a interface manualmente

Dessa forma, a interface que está conectada a Internet (enp0s3) irá obter as informações de rede automaticamente do provedor. Por outro lado, a interface interna (enps8) será configurada manualmente com o IP 192.168.1.1/24.

7. Reinicie o serviço de rede. Para tanto, execute o comando:

sudo /etc/init.d/networking restart

Digite ifconfig e verifique as configurações da rede. verifique ainda o nome que é dado as interfaces (enp0s3 e enp0s8 que corresponde a primeira (internet) e segunda interface (LAN), respectivamente 8. Abra o arquivo rc.local e acrescente alguns comandos. Esses comandos irá permitir o compartilhamento da conexão do servidor. Para abir o /etc/rc.local:

sudo gedit /etc/rc.local

Altere o arquivo para ficar da seguinte forma:

# Diversos comentários ... modprobe iptable\_nat echo 1 > /proc/sys/net/ipv4/ip\_forward iptables -t nat -A POSTROUTING -o enp0s3 -j MAS-QUERADE exit 0

No Linux o Compartilhamento de Internet é feito pelo iptables, o firewall padrão do sistema, que incorpora a função de compartilhamento através do módulo "iptable\_nat". Para ativar o compartilhamento, precisamos apenas carregar o módulo, ativar o roteamento de pacotes e em seguida executar o comando que ativa o compartilhamento propriamente dito. Explicando assim pode parecer difícil, mas na prática isso é feito usando apenas 3 comandos (como usuário *root*) mostrados anteriormente.

O "enp0s3" no terceiro comando indica a placa onde está a conexão com a Internet. Não se esqueça de indicar a interface apropriada ao executar o comando (na dúvida você pode checar a configuração da rede usando o ifconfig).

#### 6. Reinicie o servidor.

Após isso o seu Servidor Linux já está configurado. Agora os clientes da rede precisarão ser configurados para usar o endereço IP do servidor Linux como *gateway* e informe o servidor DNS de rede. Inicialmente iremos realizar a configuração em um cliente Ubuntu Linux. Posteriormente num cliente Windows.

## Configuração no Cliente Ubuntu

- 1. Inicie o sistema operacional do cliente.
- 2. Para configurar manualmente uma conexão com fio, clique no ícone Gerenciador de Rede e selecione Editar Conexões.

| Nome               | Usada em *      | Adicionar |
|--------------------|-----------------|-----------|
| Ethernet           | 1 22 dias atrás | Editar    |
| Collexao cabeada 1 |                 | Excluir   |
|                    |                 |           |
|                    |                 |           |
|                    |                 |           |
|                    |                 |           |

Figura 8: Gerenciador de Conexões de Rede

- **3.** Se existe uma conexão cabeada na lista, selecione-o e clique no botão Editar.
- 4. Certifique de que a opção Conectar automaticamente está selecionada na aba Geral.
- 5. Alterne para a aba Configurações IPV4 e altere o método para "Manual".
- Clique no botão "Adicionar" ao lado da lista vazia de endereços.
- 7. Digite seu endereço de IP **192.168.1.2** no campo abaixo do cabeçalho de Endereço.
- Clique à direita do endereço IP, diretamente abaixo do cabeçalho Máscara de rede e digite a sua máscara de rede 24.
- Clique à direita da máscara de rede diretamente abaixo do cabeçalho Gateway e digite o seu endereço de gateway 192.168.1.1.
- 10. No campo Servidores DNS logo abaixo, digite o endereço do seu servidor DNS  $10.22.0.155 \in 10.198.0.155.$
- 11. Clique em "Salvar..." para salvar as alterações.

| Iome da conexão: Cor |              | iexão Ethernet 1  |                          |                    |  |  |
|----------------------|--------------|-------------------|--------------------------|--------------------|--|--|
| Geral Eth            | iernet Seg   | urança 802.1x DO  | CB Configurações IPv4    | Configurações IPvé |  |  |
| Método:              | Manual       |                   |                          | •                  |  |  |
| Endereço             | s            |                   |                          |                    |  |  |
| Endere               | ço           | Máscara de rede   | e Gateway                | Adicionar          |  |  |
| 192.168              | .1.2         | 24                | 192.168.1.1              | Excluir            |  |  |
| Servidores DNS:      |              | 10.22.0.155, 10.  | 198.0.155                |                    |  |  |
| Pesquisa             | ar domínios: |                   |                          |                    |  |  |
| ID do cli            | ente DHCP:   |                   |                          |                    |  |  |
| Requ                 | ier endereça | mento de IPv4 par | ra que esta conexão seja | concluída          |  |  |
|                      |              |                   |                          | Rotas              |  |  |

Figura 9: Editando Conexões de Rede no Cliente

Teste executando um ping para as duas interfaces de rede da máquina servidora. Além disso, abra um navegador WEB e tente acessar algum site WEB na Internet. Caso todas as configurações estejam corretas, o acesso será bem-sucedido.

# Exercício de Fixação

- 1. Crie o ambiente de teste com as duas máquinas virtuais.
- 2. Configure a máquina servidora para compartilhar internet.
- **3.** Configure o cliente para acessar a Web utilizando a conexão compartilhada pelo servidor.